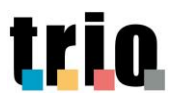

## **WLG GOL**

# Istruzioni per la registrazione e il completamento dei corsi TRIO

Breve descrizione: Il documento è una guida relativa alla procedura per l'accesso all'offerta formativa del WLG GOL

### Indice

| Α. | REGISTRAZIONE AL PORTALE TRIO | . 2 |
|----|-------------------------------|-----|
| В. | ISCRIZIONE AL WLG GOL         | . 6 |
| C. | ACCESSO AI CORSI DEL WLG GOL  | . 8 |
| D. | CONTATTI                      | 10  |

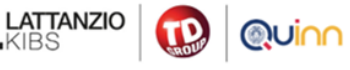

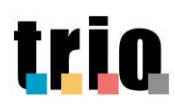

## A. REGISTRAZIONE AL PORTALE TRIO

**IMPORTANTE**: Si registra al portale TRIO l'utente che non ha mai creato in passato un account TRIO. Nel caso in cui l'utente abbia già creato un account, TRIO riconosce il codice fiscale e blocca la procedura di registrazione, rendendolo visibile con un pop-up informativo. L'utente dovrà quindi proseguire con il LOGIN (vedere punto A.9).

Per la **registrazione di un nuovo account** al portale TRIO e per l'accesso al WLG GOL (WLG505-3-24042025), occorre seguire i seguenti passaggi:

- A.1 Cliccare qui: https://www.progettotrio.it
- A.2 Cliccare su "Non sei collegato (login)" in alto a destra;

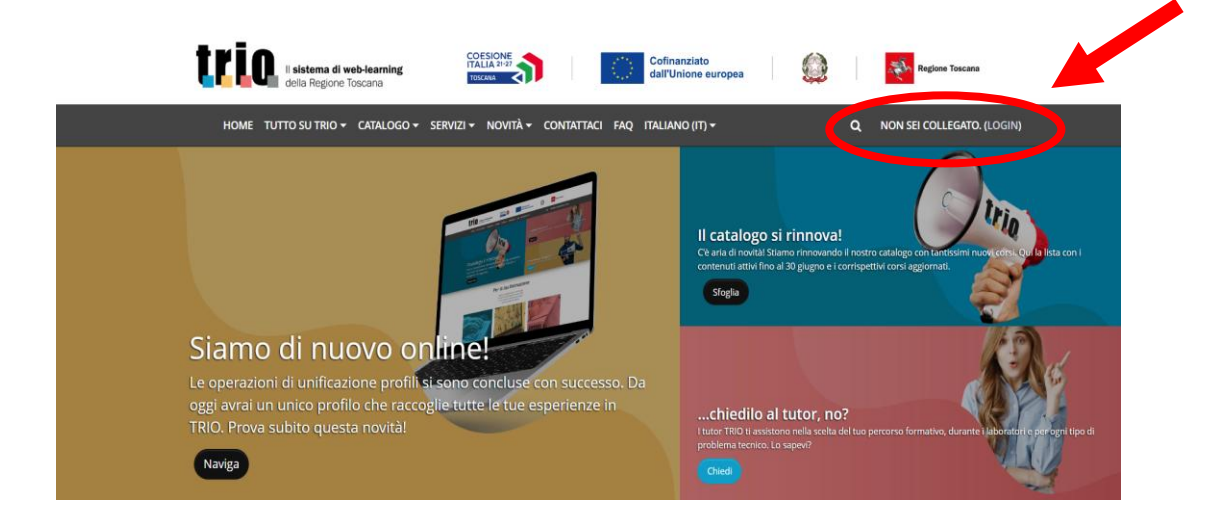

A.3 Cliccare su "Crea un account" nel riquadro "È la prima volta che accedi al portale?" a sinistra;

| la prima volta che accedi al portale?                                                                                                    | Hai bisogno di assistenza?                                                                           |
|----------------------------------------------------------------------------------------------------|----------------------------------------------------------------------------------------------------|
| er installe il tuo percono formativo con TRO devi creare il tuo accounti Ti sarà richiesso di forntre le<br>darmazioni recensarie alla tua profilazione all'interno del portale. | L'Help deux è activo nel gorni fertal dat lancel al senerci (MSE-13-05 e 14-05 18/00).<br>Contestant |
| egiorati alla patrafornia inanite:                                                                                                    | E-mail:                                                                                              |
| CIE, la carta di identità elettronica                                                                                                    | Aumari utili                                                                                         |
| FR. Chr. la carta nazionale dei venso Devieta sastartat                                                                                                    | 800.81.01.07                                                                                         |
| on an OE a CH, the second reporting is a latter over cell                                                                                                    | 252 / 201576                                                                                         |
| Crea un accourt                                                                                                    | 333 4201370 ta sinare                                                                                |
| nformati sulle novità!                                                                                                    |                                                                                                    |
| e ser interessato a norvere tutti gli aggiornamenti e le convuscazioni sulle novità direttamente da TBIQ,                                                                        | Area riservata                                                                                       |

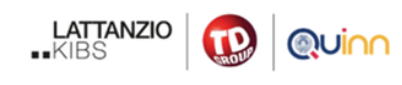

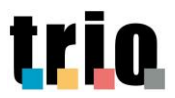

A.4 Si aprirà una schermata di "autenticazione", che rimanda a SPID/CIE/CNS e accettare i cookie nel banner a scomparsa;

|     |                      | ANA                                             |                            |                 |    |
|-----|----------------------|-------------------------------------------------|----------------------------|-----------------|----|
|     | Seleziona lo strumer | Autenticazione<br>nto di autenticazione che vuo | i utilizzare per accedera. |                 |    |
|     |                      | Entra con 590 ·                                 |                            |                 |    |
|     |                      | 10) Entrie con OE                               |                            |                 |    |
|     |                      |                                                 |                            | J.              |    |
| FSC | - C. F.              | 63                                              | POR                        | Regione Toucana | S. |

A.5 Scegliere una delle modalità indicate (SPID/CIE/CNS);

|     |                   | 8328                                 |                                    |                   |  |
|-----|-------------------|--------------------------------------|------------------------------------|-------------------|--|
|     |                   | Autenticazione                       |                                    |                   |  |
|     | Seleziona lo stru | mento di autenticazione che vuol uti | lizzare per accedore.              |                   |  |
|     |                   | Entra con SPED •                     |                                    |                   |  |
|     |                   | SIRLTRIA                             |                                    |                   |  |
|     |                   | InfoCert ID                          |                                    |                   |  |
|     | -                 | @Namirial12D                         |                                    |                   |  |
| FSC | -                 | Soldiolo                             | Creo                               | Regione Taxana    |  |
|     |                   | Spining                              | and a state over the second second | Contraction and a |  |

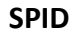

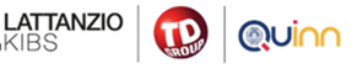

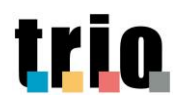

#### CIE

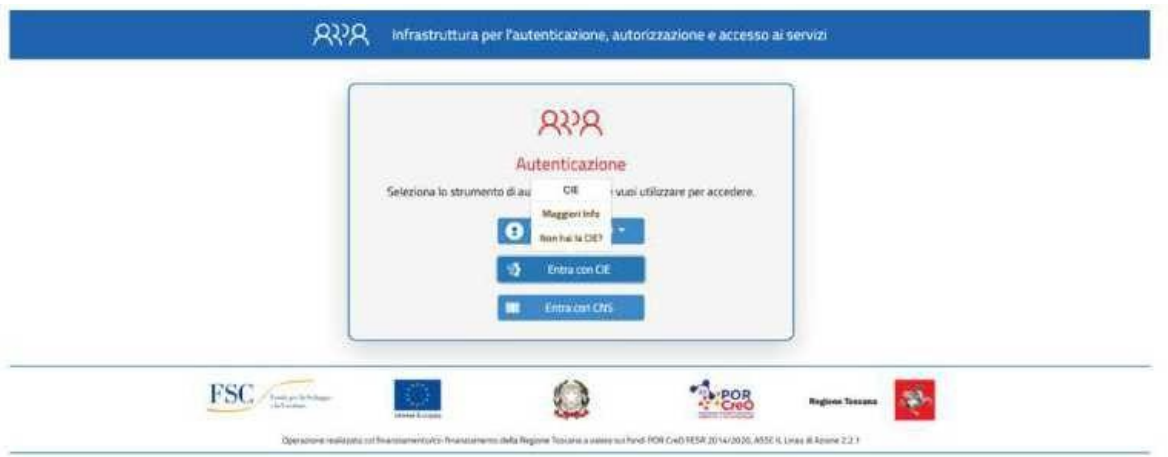

#### CNS

| 1                    | RNA                                             |                          |  |
|----------------------|-------------------------------------------------|--------------------------|--|
| Seleziona lo strumen | Autenticazione<br>te di autenticazione che vuol | utilizzare per accedere. |  |
|                      | CNS Maggar                                      |                          |  |
|                      | 2 into                                          |                          |  |
| L                    |                                                 |                          |  |

#### A.6 Autorizzare la modalità scelta.

**NOTA BENE:** si riceve una e-mail dal sistema TRIO per confermare la registrazione. Accedere quindi alla casella di posta (indirizzo e-mail segnalato in fase di registrazione) e procedere come indicato nella mail ricevuta.

*A.7* Compilare tutti i campi obbligatori della Scheda Anagrafica contrassegnati da bollino rosso e punto esclamativo.

Attenzione: si ricorda di compilare i campi "Cittadinanza", "Residenza", "Scolarizzazione" e "Condizione professionale".

| Deutloand 1 Preferance    | Account unem     | se / Madulus                                               |                 |
|---------------------------|------------------|------------------------------------------------------------|-----------------|
|                           |                  |                                                            |                 |
| There appletions it not p | estilo a provide | iti accettare sempre tiniti matsacistite privacy, taracier |                 |
| NOME COGN                 | OME              |                                                            | + Epin          |
| * Generale                | -                |                                                            |                 |
| norre .                   |                  | NOME                                                       |                 |
| Cognote                   | 0                | COGNOME                                                    |                 |
| indirizzo email           | 0                | Indicizzomali@mail.com                                     |                 |
|                           |                  |                                                            |                 |
| WUD/INE email             |                  |                                                            | ANTIER DINNED * |

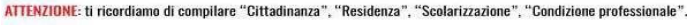

LATTANZIO

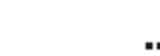

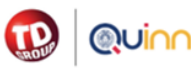

Editor: Servizio A

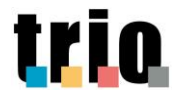

A.8 Dopo aver cliccato sul link per la conferma dell'account, si apre una pagina di TRIO in cui sono chieste informazioni supplementari per l'aggiornamento del profilo;

Inserire la spunta sull'informativa sulla privacy e in seguito cliccare sul tasto nero "Aggiornamento profilo".

| Informazion         | i aggiuntive                   |                                                                              |  |
|---------------------|--------------------------------|------------------------------------------------------------------------------|--|
| Privacy e co        | nsenso                         |                                                                              |  |
| Legg Telormany      | per à truttamente de concert p | perusnak, indermativa (lati)<br>Ilaro di aver preso visione dell'informativa |  |
|                     | Aggiornament                   | o profilo (Annulla)                                                          |  |
| + campi a compilazi | ne obbligatoria                |                                                                              |  |

*A.9* Per i <u>successivi accessi alla piattaforma mediante Identità Digitale (SPID/CIE/CNS)</u>, sarà sufficiente accedere al sito <u>www.progettotrio.it</u>, cliccare su Log-in in alto a destra accanto alla scritta "Non sei collegato" e poi cliccare su tasto nero **Log-in**.

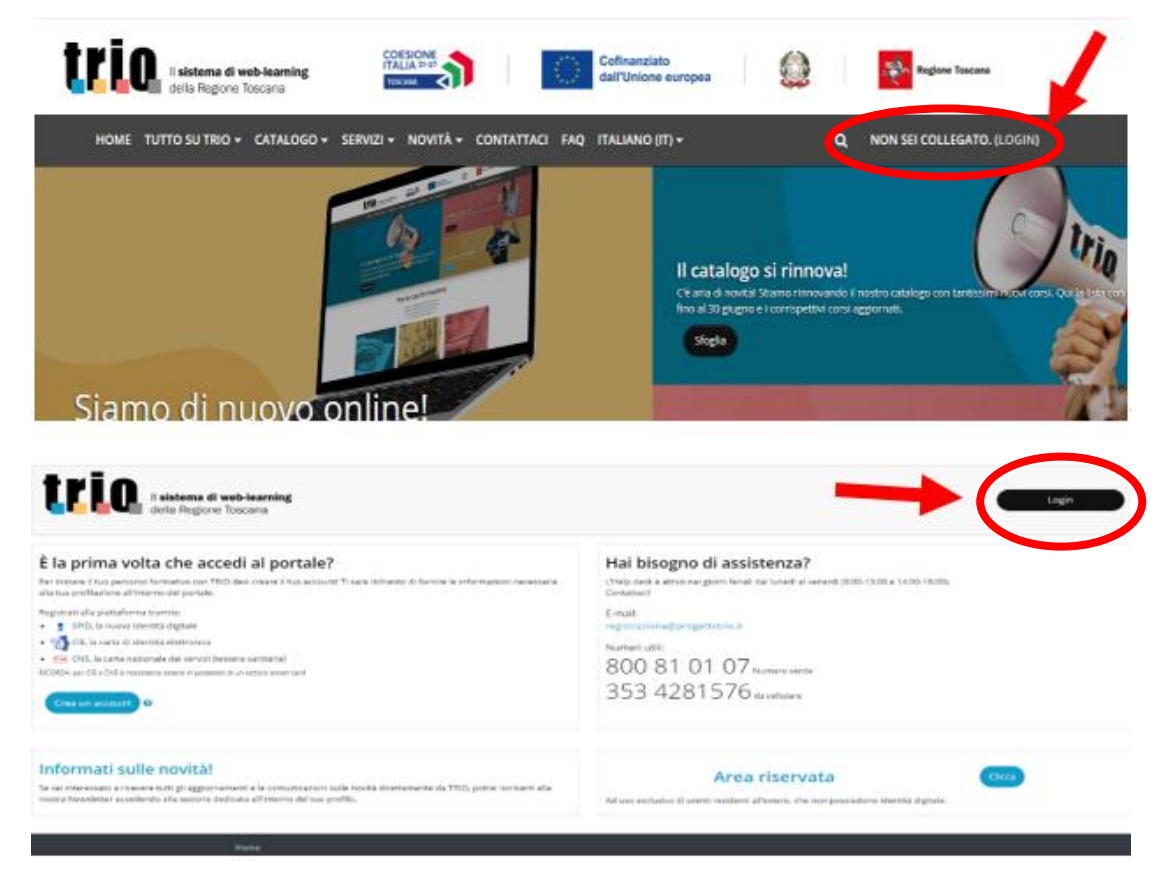

Pagina 5 di 10

01/07/2025

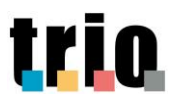

### **B. ISCRIZIONE AL WLG GOL**

**IMPORTANTE**: Se il profilo TRIO risulta già associato al WLG GOL, vedere punto C.

Dopo aver effettuato l'accesso alla piattaforma TRIO mediante Identità Digitale (SPID/CIE/CNS) B.1 (vd. punto A.9 in REGISTRAZIONE AL PORTALE TRIO), occorre cliccare sul link d'iscrizione al WLG GOL:

Clicca qui per associarti al WLG GOL

NOTA BENE: Tutti coloro che avranno a disposizione il link di iscrizione al WLG GOL potranno iscriversi in modo autonomo.

B.2 Sarà sufficiente cliccare su "Continua" per confermare l'iscrizione e accedere all'offerta formativa presente nel WLG GOL.

IscrizioneWLG - GOL

| Conferma                      |                  |
|-------------------------------|------------------|
| Conferma iscrizione WLG - GOL |                  |
|                               | Annulla Continua |

B.3 In seguito, sarà visualizzata l'area dedicata al WLG GOL e i corsi in esso presenti nella sezione "Corsi Consigliati".

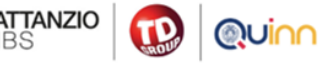

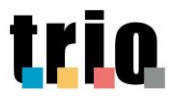

*B.4* Per visualizzare i corsi TRIO dell'offerta formativa del WLG GOL, occorre cliccare sul simbolo triangolare.

Si aprirà un menù a tendina.

| WLG - GOL                                    |  |
|----------------------------------------------|--|
| 🙍 Guida WLG                                  |  |
| Benvenuto nel Web Learning Group -           |  |
| Corsi consigliati                            |  |
| ✓ Gestione Aziendale                         |  |
| ∨ Lingue                                     |  |
| ✓ Orientamento e Self-Empowerment            |  |
| <ul> <li>Pubblica Amministrazione</li> </ul> |  |
| ✓ Industria e Artigianato                    |  |
| ✓ Competenze digitali                        |  |

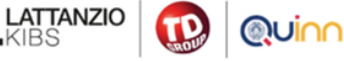

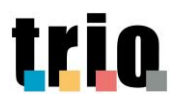

## C. ACCESSO AI CORSI DEL WLG GOL

*C.1* Accedere al sito <u>www.progettotrio.it</u>, cliccare su Log-in in alto a destra accanto alla scritta "Non sei collegato" e poi cliccare su tasto nero Log-in. (vedere punto A.9 in REGISTRAZIONE AL PORTALE TRIO).

*C.2* Nella dashboard della pagina del profilo TRIO, è presente l'area dedicata al WLG - GOL. Cliccare su "**WLG – GOL (WLG505-3-24042025)**" e poi sul tasto celeste "**Accedi**"

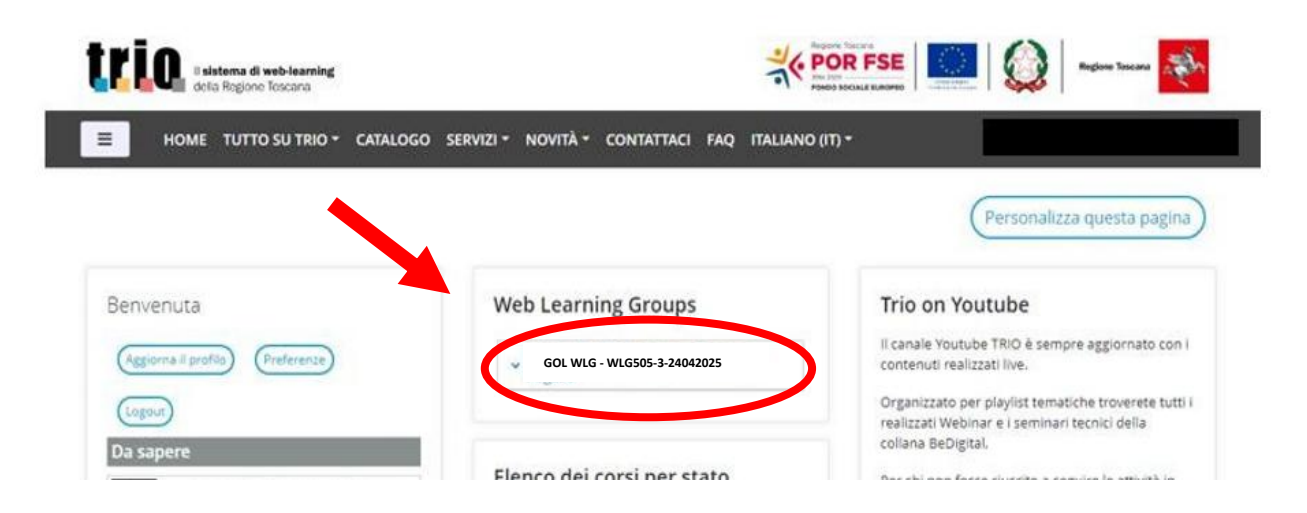

*C.3* Considerare la sezione "**Corsi Consigliati**" (vedere punto B.4), ricercare il corso d'interesse all'interno dei vari menu a tendina in esso presenti e cliccare sul corso da fruire.

| WLG - GOL                                                                                          |
|----------------------------------------------------------------------------------------------------|
| 🔟 Guida WLG                                                                                        |
| Benvenuto nel Web Learning Group -                                                                 |
| Corsi consigliati                                                                                  |
| ^ Professioni e mestieri                                                                           |
| Informatica di base<br><u>5524-SCO-W - La pianificazione del lavoro</u>                            |
| ▲ Gestione Aziendale                                                                               |
| Amministrazione Finanza Controllo<br>5278-SCO-W - La fatturazione elettronica<br>Normativa qualità |

Pagina 8 di 10

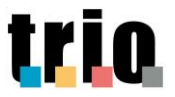

#### Cliccare su "Iscrivimi"; C.4

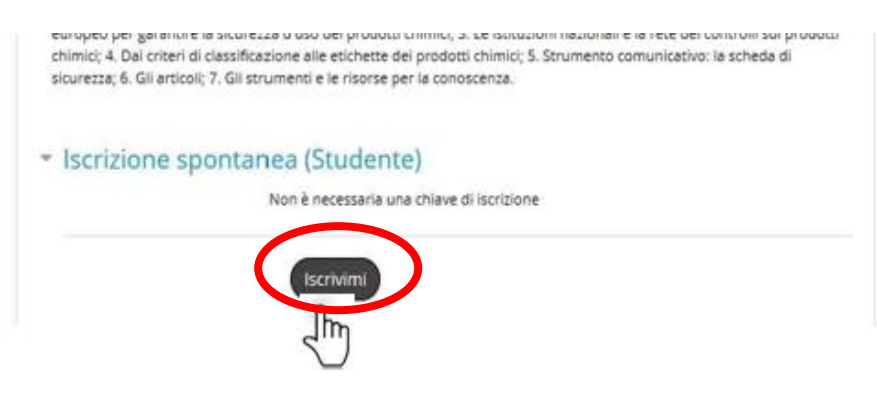

C.5 Nella pagina del corso, cliccare sull'icona celeste "Pacchetto Scorm – Accedi al corso";

### La pianificazione del lavoro

TRIO / 5524-SCO-W

| Titolo                                                          | La pianificazione del lavoro                                                                                                    |  |  |  |  |  |
|-----------------------------------------------------------------|----------------------------------------------------------------------------------------------------|--|--|--|--|--|
| Data di pubblicazione                                           | 16/02/2021                                                                                                    |  |  |  |  |  |
| Descrizione                                                     | In questo corso illustreremo i principi fondamentali alla base della gestione del tempo, quindi i vari<br>metodi per la gestione delle priorità, l'organizzazione del lavoro e la gestione del tempo. Vedremo, in<br>maniera approfondita, il concetto di pianificazione e l'importanza della delega. Analizzeremo poi una serie<br>di suggerimenti per migliorare le nostre abilità di gestione di se stessi, dell'organizzazione del tempo e<br>della gestione delle riunioni e dei gruppi di lavoro. |  |  |  |  |  |
| Codice                                                          | 5524-SCO-W                                                                                                    |  |  |  |  |  |
| Autori                                                          | Maurizio Consiglio                                                                                                    |  |  |  |  |  |
| Corso pubblico                                                  | Sì                                                                                                    |  |  |  |  |  |
| Stato iscrizioni                                                | Aperto alle iscrizioni                                                                                                    |  |  |  |  |  |
| Per accedere alla<br>demo del corso clicca<br>sul seguente link | 5524-SCO-D                                                                                                    |  |  |  |  |  |
| Contatta il tutor                                               | Tutor Trio                                                                                                    |  |  |  |  |  |
| ✓ Scheda corso                                                  |                                                                                                    |  |  |  |  |  |
|                                                                 | PACCHETTO SCORM<br>Accedi al corso<br>Superare l'attività<br>Ricevere una valutazione<br>Ottenere un punteggio pari a 75 o superiore                                                                                                    |  |  |  |  |  |

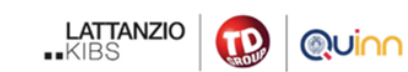

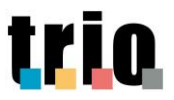

С.

C.6 Cliccare sul tasto nero "Entra" per accedere ai contenuti del primo modulo del corso.

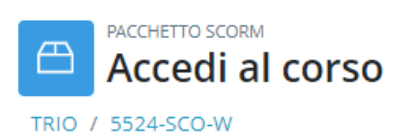

In questo corso illustreremo i principi fondamentali alla base della gestione del tempo, quindi i vari metodi per la gestione delle priorità, l'organizzazione del lavoro e la gestione del tempo. Vedremo, in maniera approfondita, il concetto di pianificazione e l'importanza della delega. Analizzeremo poi una serie di suggerimenti per migliorare le nostre abilità di gestione di se stessi, dell'organizzazione del tempo e della gestione delle riunioni e dei gruppi di lavoro.

Contenuti

- La pianificazione del lavoro
- Produttività del lavoro e gestione del tempo
- Time management: la pianificazione e la delega
- Il management di se stessi e degli altri: lo stress nel lavoro

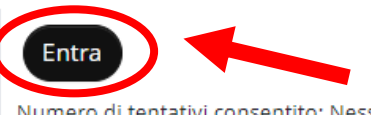

Numero di tentativi consentito: Nessun limite Numero di tentativi che hai effettuato: 0 Voto ottenuto: Nessuno

Voto ottenuto: Nessuno

*C.7* Dopo aver cliccato sul tasto nero "Entra", per fruire dei contenuti del corso, occorre interagire con le schermate fino a giungere alla sezione del test finale.

### D. CONTATTI

Per eventuali problematiche di accesso e/o supporto alla fruizione, sono forniti i seguenti riferimenti consultabili al seguente indirizzo: <u>https://www.progettotrio.it/trio/contatti</u>

- E-mail a info@progettotrio.it
- Numero verde 800.810.107, dedicato al servizio di supporto Help Desk.

Il servizio è garantito durante i giorni feriali, dal lunedì al venerdì (9:00-13:00 e 14:00-18:00).

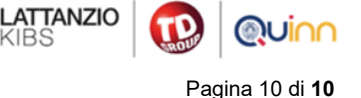

Editor: Servizio A